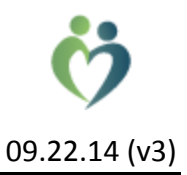

#### **OCCRN** Program Description

Powered by AXEIUM, the Orange County Community Referral Network is a cloud-based, electronic referral system that is the result of a collaborative program to facilitate referral relationships by and between organizations that serve our safety net population.

# It's as easy as 1, 2, 3 ... Find → Review → Take Ownership!

#### Step-by-Step

Login

| 🔍 ARS Log | gin - Build 1.0.5142.37282                                                                       | <b>X</b> |
|-----------|--------------------------------------------------------------------------------------------------|----------|
|           | Orange County Community Referral Network<br>Innovation and Tools to Improve the Referral Process |          |
|           | Login: Karen.Hoffman<br>Password: *****                                                          |          |

### **FIND**

Quick filters allow you to select from the most common criterion, i.e., who sent it; open/closed status; date ranges; taxonomy; and service area.

Grid filters allow additional and complex sorting on all available columns,

Right click, to see who sent the referral; export to Excel; change which rows show; and save or reset your layout.

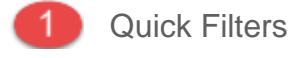

- 2 Grid Filters
- 3 Right Click, Context Menu

| ALL         | gency                 | T                                    | Status<br>• Open C | Closed C | All Refe | rral Type       | Social Svcs                                                                                                    |                       |
|-------------|-----------------------|--------------------------------------|--------------------|----------|----------|-----------------|----------------------------------------------------------------------------------------------------|-----------------------|
| • All Dates | C Specifiy<br>From: ► | <b>/ Range</b><br>1on 09/1/2014 📄 Th | ru: Tue 09/        | 30/2014  |          | Service<br>City |                                                                                                    |                       |
| CreateDate  | DaysOld               | Client                               | ClientAge          | Gender   | Language | County          | City                                                                                                    | WorkflowLastStepNa    |
| =           | =                     | Δ                                    | A                  | A        | A 2      | A Oran          | ge 🔺                                                                                                    | A                     |
| 09/10/2014  | 3                     | Menendez, Kristine                   | 33 Y               | Male     | English  | Orange          | Santa Ana                                                                                                    | eMail Notification Se |
| 09/10/20    | 3                     | Maya, Karl                           | 33 Y               | Male     | English  | Orange          | Santa Ana                                                                                                    | Submitted             |
|             |                       |                                      |                    |          |          |                 | Created By:<br>Karen Hoffman<br>(714) 771-8000 x13920<br>karen.hoffman@stice.ord<br>Export to Excel<br>Show Chooser<br>Save Layout<br>Reset Layout | <u>a</u>              |

Double click a row to open the details page

| CreateDate | DaysOld | Client             | ClientAge | Gender | Language | County   | C |
|------------|---------|--------------------|-----------|--------|----------|----------|---|
| =          | =       | A                  | A         | A      | A        | A Orange | A |
| 09/10/2014 | 3       | Menendez, Kristine | 33 Y      | Male   | English  | Orange   | S |
| 09/10/2014 | 3       | Maya, Karl 🛛 📈     | 33 Y      | Male   | English  | Orange   | S |
|            |         | /N                 |           |        |          |          |   |

### **REVIEW & TAKE OWNERSHIP**

**REVIEW** the information, and if candidate appears to be eligible, **TAKE OWNERSHIP** 

| <b>Referral Info</b>      | ormation                 |                      |                        | 9/12/201      | 4 Scree          | en Number (       |          |       |
|---------------------------|--------------------------|----------------------|------------------------|---------------|------------------|-------------------|----------|-------|
| 😳 Take Ownership          | Return Ownership         |                      |                        |               |                  | PM55              | b PM43   | PM    |
| E Karl Maya               | 1/01/1981 Age: 33,       | Social Svcs for H    | ealth Insurance Enroll | ment, from: S | St Joseph Hos    | spital of Oran    | ge to: S | ocial |
| Referral Informat         | tion                     |                      |                        |               |                  |                   |          |       |
| Referral Type             | Activity                 |                      |                        |               |                  |                   |          |       |
| © Social Svcs             |                          |                      |                        |               |                  |                   |          |       |
| Demographic               |                          |                      |                        |               |                  |                   |          |       |
| Client Identificatio      | in                       |                      |                        |               |                  |                   |          |       |
|                           | First Name               | Middle               | Last Name              | Gender        | Date of Bir      | th                |          |       |
|                           | Indi                     |                      | Jinaya                 | Indie         |                  | Age. J.           |          |       |
| <b>Client Information</b> |                          |                      |                        |               |                  |                   |          |       |
| Home Phone                | (111) 222 - 3333         | × ! ?                |                        |               |                  |                   |          |       |
| Work Phone                |                          |                      | Veteran 🔽              |               |                  |                   |          |       |
| work Phone                |                          | ×                    | Homeless               |               |                  |                   |          |       |
| County                    | Orange                   |                      | eMail                  |               |                  |                   |          |       |
| City                      | Santa Ana                | •                    | Reference #            |               | (e.g., your MRN  | l, Chart, Account | )        |       |
| Language                  | English                  | -                    | Authorization #        |               |                  |                   |          |       |
| Ethnic                    | Hispanic or Latino       | <b>•</b>             | Your Tracking #        |               | (e.g., your syst | em's referral nur | mber)    |       |
| Race                      | White                    |                      | •                      |               | Case Manage      | r Amy Vuong       |          | -     |
| Familia                   | ,                        |                      | _                      |               |                  | r                 |          |       |
| Service Requested         | Health Insurance Enrollm | ent                  |                        | Priority      | Normal           |                   | -        |       |
| Reason for                |                          | a ta qualitu far aca |                        | Priority      |                  |                   |          |       |
| Referral                  | needs insurance, appears | s to quality for aca |                        | Comment       |                  |                   |          |       |

#### Confirm your intent

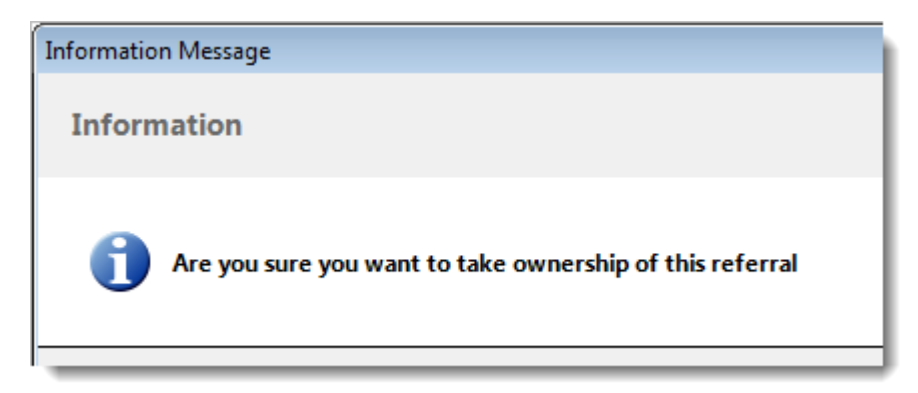

NOTE that your action is recorded in the workflow activity log

| Referral Information Activity |               |                       |                                                                 |  |  |  |  |  |
|-------------------------------|---------------|-----------------------|-----------------------------------------------------------------|--|--|--|--|--|
| ActivityDisplayDate           | Activity Date | Referral Step         | Comment                                                         |  |  |  |  |  |
| 09/10/2014 8:45 PM            | 09/10/2014    | Submitted             |                                                                 |  |  |  |  |  |
| 09/10/2014 8:45 PM            | 09/10/2014    | Submitted             | Activity: eMail Notification Sent sent to: bmelgar@lestonnacfre |  |  |  |  |  |
| 09/10/2014 8:45 PM            | 09/10/2014    | Submitted             | Activity: eMail Notification Sent sent to: ibecerra@coccc.org   |  |  |  |  |  |
| 09/12/2014 6:32 PM            | 09/12/2014    | Clinic Took Ownership | Took Ownership on: 09/12/2014 06:32, UserName: Maggie.M         |  |  |  |  |  |

## **CASE MANAGEMENT**

Referrals for which you take ownership, will now appear in your **Inbound Referral** queue.

|                    | Clin<br>Coa                                        | ic<br>alition of | OC Community He | Scope<br>Referral |           |        |          |   |
|--------------------|----------------------------------------------------|------------------|-----------------|-------------------|-----------|--------|----------|---|
| Create Referral    | Date                                               | e Range          |                 |                   | Specialt  | v      |          |   |
|                    | © All Dates © Specify Date Range County ALL        |                  |                 |                   |           |        |          |   |
| Outbound Referrals |                                                    |                  | 1001 00/1/      |                   | ),30,2014 |        |          |   |
|                    |                                                    | Status           | Referral Type   | Service Requested | Patient   | Gender | Language | C |
| <b>~</b>           |                                                    |                  | A               | A                 | A         | A      | A        | A |
| Inbound Referrals  | 1 📀 Social Svcs Health Insurance Enroll Maya, Karl |                  |                 |                   |           | Male   | English  | s |
| N.                 |                                                    |                  |                 |                   |           |        |          |   |

Open the referral, and navigate to the Case Manager tab, assign a case manager ... and perhaps, use the note box to keep track of your progress

| 🔹 Karl Maya     | 01/01/1981 Age: 33, Social Svcs for Health Insurance Enrollment, |
|-----------------|------------------------------------------------------------------|
|                 |                                                                  |
| Referral Inform | ation Activity                                                   |
| Demogra 1       | Case Manager                                                     |
|                 |                                                                  |
| Case Manager    | Maggie Moreno 2 -                                                |
|                 |                                                                  |
| Notes           | 9/21/14 called Karl and left message                             |
|                 |                                                                  |
|                 |                                                                  |
|                 |                                                                  |
|                 |                                                                  |
|                 |                                                                  |
|                 |                                                                  |
|                 |                                                                  |

Now that you have assigned a case manager, when you open your Inbound Referrals, you have the option to filter the list.

| From: Mon 09/1/2014 Thru: Tue 09/30/2014 Case Manager |   |        |      |      |               |                        | eno                          |     |                 |
|-------------------------------------------------------|---|--------|------|------|---------------|------------------------|------------------------------|-----|-----------------|
|                                                       |   | Status | Docs | msgs | Referral Type | Specialty              | Service Requeste 🔽 Ed Gerber |     |                 |
| Inbound Referrals                                     |   |        | = :  | =:   | A             | A                      | A                            | = : | A               |
|                                                       | 1 | 0      | 0    | 0    | Social Svcs   | Health Insurance, Enro | Health Insurance Enrollment  | 1   | Maya, Karl      |
|                                                       | 2 | 0      | 0    | 0    | Social Svcs   | Health Insurance, Enro | Health Insurance Enrollment  | 12  | Morales, Javier |
|                                                       |   |        |      |      |               |                        |                              |     |                 |

## **Return Ownership**

If you later find out that this person is not qualified for your service you can return ownership

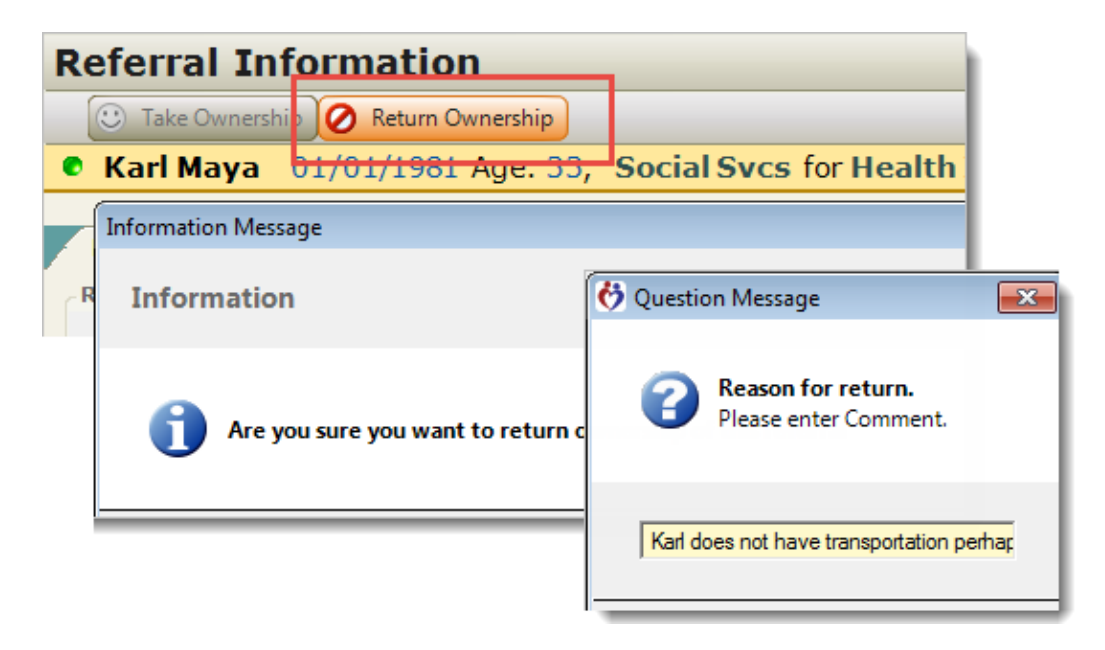

After you return ownership, the referral is back in the Social Services queue ...

| Activity      |                           |                                                                           |
|---------------|---------------------------|---------------------------------------------------------------------------|
| Activity Date | Referral Step             | Comment                                                                   |
| 09/10/2014    | Submitted                 |                                                                           |
| 09/10/2014    | Submitted                 | Activity: eMail Notification Sent sent to: bmelgar@lestonnacfreeclinic.or |
| 09/10/2014    | Submitted                 | Activity: eMail Notification Sent sent to: ibecerra@coccc.org             |
| 09/12/2014    | Clinic Took Ownership     | Took Ownershin on: 09/12/2014 06:32. UserName: Maggie.Moreno. Use         |
| 09/17/2014    | Clinic Released Ownership | Karl does not have transportation, perhaps someone closer can help him    |

Please keep in mind that when you return ownership that your case management notes are not deleted and will be there for the benefit of the next person

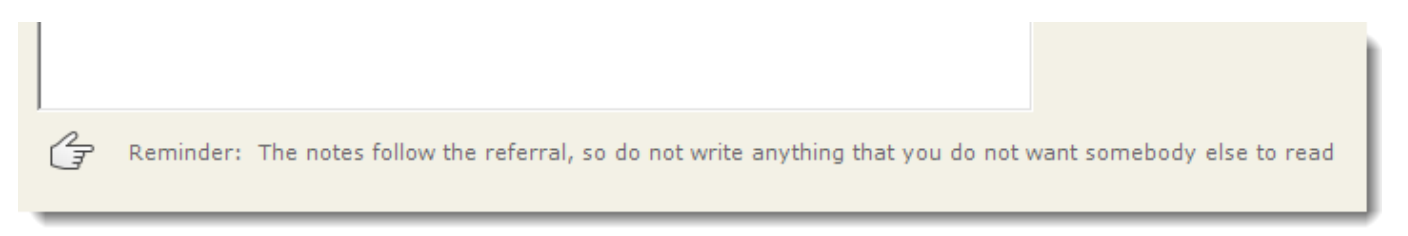

## **Decline Referral**

However, you can also choose from – and record – a different workflow activity, for example, *if the candidate is not eligible for this service – from anybody* the better choice would be to DECLINE the referral, and provide a comment.

| Referral Informa                                      | ation <b>Activity</b>          |                                                    |                                                                                                  |            |
|-------------------------------------------------------|--------------------------------|----------------------------------------------------|--------------------------------------------------------------------------------------------------|------------|
| ActivityDisplayDate                                   | Activity                       | / Date                                             | Referral St                                                                                      | ep Comment |
| 09/10/2014 8:45<br>09/10/2014 8:45<br>09/10/2014 8:45 | 😚 Referral Activity            | /<br>ncel                                          |                                                                                                  |            |
| 09/12/2014 6:32                                       | Activity Date<br>Referral Step | 09/12/2014                                         |                                                                                                  |            |
|                                                       | Comment                        | Appointme<br>Appointme<br>Referral w<br>Referral w | aviewed by Provider<br>nt Set<br>nt was Cancelled<br>as Completed<br>as Cancelled<br>as Declined |            |

| Referral Activity       Save       Cancel |                                                                                       |   |  |  |  |
|-------------------------------------------|---------------------------------------------------------------------------------------|---|--|--|--|
| Activity Date                             | 09/12/2014                                                                            |   |  |  |  |
| Referral Step                             | Referral was Declined                                                                 | • |  |  |  |
| Comment                                   | Karl does not qualify for ACA<br>because combined income<br>exceeds maximum allowable | * |  |  |  |
| •                                         |                                                                                       | Ŧ |  |  |  |

| Activity      |                       |                                                                 |
|---------------|-----------------------|-----------------------------------------------------------------|
| Activity Date | Referral Step         | Comment                                                         |
| 09/10/2014    | Submitted             |                                                                 |
| 09/10/2014    | Submitted             | Activity: eMail Notification Sent sent to: bmelgar@lestonnacfre |
| 09/10/2014    | Submitted             | Activity: eMail Notification Sent sent to: ibecerra@coccc.org   |
| 09/12/2014    | Clinic Took Ownership | Took Ownership on: 09/12/2014 06:32, UserName: Maggie.M         |
| 09/12/2014    | Referral was Declined | Karl does not qualify for ACA because combined income excee     |

# **Complete Referral**

Lastly, and VERY IMPORTANT, when you complete the referral, record the good news.

Statistical reports keep track of open/closed, how long open, how many sent/received, from whom/to whom, and so forth ... i.e., information that is typically requested by funders.

| 🕂 New 🔀 Cancel Referral 💢 Delete Activity 🔩 Reopen Referral                 |               |                         |                                           |
|-----------------------------------------------------------------------------|---------------|-------------------------|-------------------------------------------|
| Kristine Menendez 01/01/1981 Age: 33, Social Svcs for Health Insurance Enry |               |                         |                                           |
|                                                                             |               |                         |                                           |
| Referral Information Activity                                               |               |                         |                                           |
| ActivityDisplayDate                                                         | Activity Date | Referral Step           | Comment                                   |
| 09/10/2014 6:44 PM                                                          | 09/1. 2014    | Submitted               |                                           |
| 09/10/2014 6:44 PM                                                          | 09/10/20.1    | eMail Notification Sent | Activity: eMail Notification Sent sent to |
| 09/10/2014 6:44 PM                                                          | 09/10/2014    | eMail Notification Sent | Activity: eMail Notification Sent sent to |
| 09/12/2014 7:25 PM                                                          | 09/12/2014    | Clinic Took Ownership   | Took Ownership on: 09/12/2014 07:25       |
| Referral Activity                                                           |               |                         |                                           |
| Real Sancel                                                                 |               |                         |                                           |
|                                                                             |               | Activity e 09/12/2      | 014 💌                                     |
|                                                                             |               | Referral Step Referra   | al was Completed                          |
|                                                                             |               | Comment CalO            | ptima approved Karl.                      |
|                                                                             |               |                         |                                           |
|                                                                             |               |                         | <b>v</b>                                  |
|                                                                             |               | ,                       |                                           |

#### **Contact Information**

**Ed Gerber** Executive Director, Lestonnac Free Clinics 1215 E Chapman Ave Orange, CA 92866

egerber@LestonnacFreeClinic.org

(951) 505-5840

Milton Allione President Brilogy Corporation 3611 S Harbor Blvd Ste 180 Santa Ana, CA 92704

milton.allione@brilogy.com

(714) 609-9900

#### **Document Information**

Document is available for general distribution

Information is current as of September 22, 2014

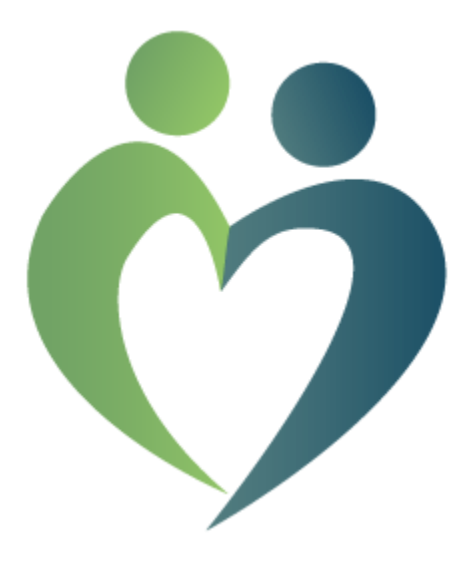